## COMFAST

# 快速安装指南

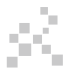

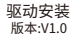

## 1 硬件安装

有以下两种方法来安装网长注:图片为简略示意图,具体请以实物为准) 1.将网卡直插入电脑USB接口。

2.通过USB延长线底座连接电脑USB接口。(USB延长底座需另购)

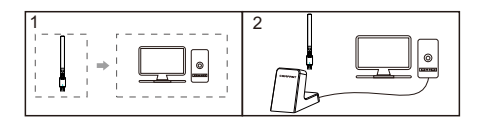

注意:台式机使用时,建议使用USB延长线底座连接电脑机箱后面接口 (大部分台式电脑前面USB接口供电不足或不可使用),延长到桌面使 用,效果更好!

## 2 驱动安装

2-1.将网卡插入电脑USB接口,在"我的电脑/此电脑"里面, 双击"驱动U盘"打开,点击"setup.exe"安装。

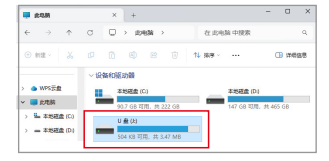

## 2-2打开后不断点击下一步进行安装,直至驱动安装完成;

| G Setup - COMFAST WiFi6                                                 | -        |      | ×   |
|-------------------------------------------------------------------------|----------|------|-----|
| Select Destination Location<br>Where should COMFAST WH6 be installed?   |          |      | 9)  |
| Setup will install COMFAST WiFi6 into the following folder.             |          |      |     |
| To continue, dick Next. If you would like to select a different folder, | dick Bro | wse. |     |
| C:\Program Files\COMFAST WIFI6                                          | Br       | owse |     |
| At least 31.3 MB of free disk space is required.                        |          |      |     |
| Next                                                                    | :>       | Can  | cel |

### 2-32.等待安装页面进度条显示100%,完成

| COMFRST<br>四海众联无线网卡驱动 | 6    |
|-----------------------|------|
| 安装完成                  | 100% |
|                       |      |

2-4重启后驱动安装完成,可将鼠标移动至我的电脑,右键然后 选择管理进入管理界面查看驱动状态;

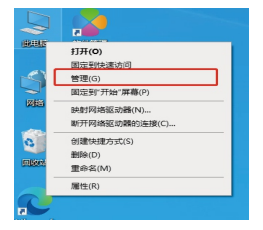

2-5进入管理页面后,依次点击设备管理器,网络适配器,即可见到 安装好的网卡驱动(注:此步骤需网卡保持与电脑连接的状态才可 以看到);

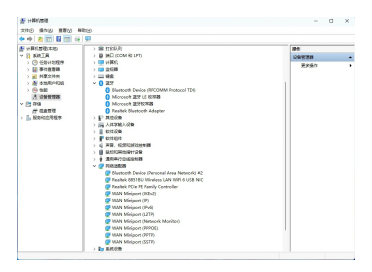

#### 2-6双击即可查看设备详情,若无异常则如下图所示驱动正常运行 并且可以查看驱动详情;

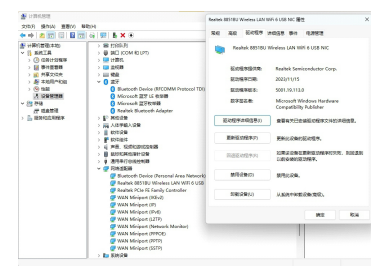

3 网络连接设置

3-1确认驱动安装无误后,可通过双击右下角的无线网络图标, ⅡⅡ 鼠标左键点击图标电脑右下角会显示可连接的无线网络;

3-2点击要连接的无线网络输入密码连接即可;

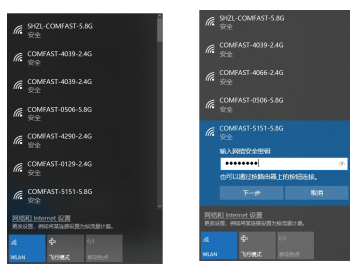

## 4 网络连接状态

#### 4-1网络连接后,电脑系统图标会变为高亮, **% 此**可鼠标右键点 击该图标选择"打开""网络和Internet"设置"进入设置选择界面;

| en .           | - 🗆 X                                           |
|----------------|-------------------------------------------------|
| ☆ 主页           | 状态                                              |
| 查找设置           | 网络状态                                            |
| 网络 Internet    | □— @—●                                          |
| \$ ##\$        | CDMFAST6151-5.0G<br>公用间格                        |
| & WLAN         | 你已连接到 Internet                                  |
| 92 以太 <b>9</b> | 如果你们这里要希利用用,因何可以将此利用设置为15%加重计算的<br>這種,或者更改其他屬性。 |
| ° 88           | 更改连续属性<br>显示可用网络                                |
| ele AbN        | <b>市</b> 改网络沿着                                  |
| के आसार क      | SCOMPTION.                                      |
| 0,0 8852685.49 | 更次的影響法項<br>並用可以通知能計算改生的问题。                      |
|                | 四 ++安全·6                                        |

4-2点击"WLAN"选项,然后再点击显示已连接的无线,便可查看无线的当前IP, MAC地址,网关,驱动版本等。

| 62              |                                                        | < en                        |                                                                            |
|-----------------|--------------------------------------------------------|-----------------------------|----------------------------------------------------------------------------|
| 6 alt           | WLAN                                                   | ⇔ COMFA:                    | ST-5151-5.8G                                                               |
| A 1997          | WLAN 3                                                 | 周性                          |                                                                            |
| P89980 Internet | - 7                                                    | SSID                        | CONNET LESS CAR.                                                           |
| O tto           | COMMETTING LAG                                         | 162:<br>912:925             | 802.11ax<br>WFR2-かん                                                        |
| d WAN           | 80022                                                  | 709.868<br>710538 (Pri 102: | 52<br>52<br>500:550:550:550:550:550                                        |
| R LLtR          | 图理EX294                                                | 1Pv6 地位<br>1Pv4 DN5 新知識     | 192.198.20.206<br>192.198.201                                              |
| 2 B6            | Hotspot 2.0 网络                                         | NOTIFI<br>TRUE              | Realtels Semiconductor Corp.<br>Realtels 8832CU Wireless LAN WIT 6 USB NIC |
| T. VON          | House 2.0 回来了数余用全型经公共结系。如此地、国际和国际7、                    | 第2月今回る:<br>物価加払いACt         | 509118.402.0<br>00-85-46-CB-32-00                                          |
| + rum           |                                                        | 58.64                       |                                                                            |
| the second      | MERCENCER, REALING Hotport 2.5 Realing of ULARD URBAND |                             |                                                                            |

## 维修条例

尊敬的客户,您好!

感谢您购买了**COMFRST**产品,为保障您的售后服 务权益,请仔细阅读以下维修条例。

## 以下情况不属于免费维修范围,我公司可提供有偿 服务,敬请注意:

- ●未按使用说明书安装、使用、维护、保管导致产品 故障或损坏;
- 超出保换、保修期限;擅自涂改、撕毁产品条形码;
- 未经许可,擅自改动本身固有的设置文件或擅自拆机;
- ●意外因素或人为导致产品损坏,如输入不合适的电压、 高温、进水、机械破坏、摔坏、产品严重氧化或生 锈等等;
- 客户发回返修中由于运输、装卸所导致的损坏;因不可抗力如地震、火灾、雷击等导致的产品故障或损坏; 其他非产品本身设计、技术、制造、质量等问题而导致的故障或损坏。

# 版权信息

## 声明

#### 深圳市四海众联网络科技有限公司 版权所有,保留所有权利

未经公司的明确书面许可,任何单位或个人不得擅自仿制, 复制,抄录或转译本书部分或全部内容。不得以任何形式 或任何方式(电子,机械,影印,录制或其它可能的方式) 进行商品传播或用于任何商业,赢利目的。

COMFRST为深圳市四海众联网络科技有限公司注册商标。本文档提及的其它所有商标或注册商标,由各自的所 有人拥有。

本手册所提到的产品规格和资讯仅供参考 , 如有内容更新 , 恕不另行通知。除非有特殊约定 , 本手册仅作为使用指导 , 本手册中所有陈述 , 信息等均不构成任何形式的担保。

制造商:深圳市四海众联网络科技有限公司 地址:深圳市龙华新区腾龙路淘金地大厦B座607-610室 服务热线:0755 83790059/83790659 网址:www.comfast.cn/www.szcomfast.com